## 校内无息借款还款网上操作流程

1) 登入系统 <u>http://10.202.68.65:8888/xgxt</u>,使用账号密码登录系统(账号为学号,初始密码为身份证号后六位)。第一次登陆后会强制要求修改密码。

| 用户登录 / LOGIN                           |
|----------------------------------------|
| ▲ 用户名:                                 |
| ∞ 密码:<br>✓ 验证码: J5BB                   |
| <b>登录</b> 忘记密码?<br>为了您的帐号安全,请及时修改初始密码。 |
|                                        |

2) 若为初次登陆,则修改密码后会弹出信息填写,请务必仔细填写所有信息后提交。(若 之前已进行过此处信息的填写,则此步骤可以跳过)

|                                                                                                    | 学开始填写)   联系)                                                                                                    | 方式   家庭成员信息                               | 其他信息                                      |                           |       |                          |                                                                                                    |        |                                                                                                    |
|----------------------------------------------------------------------------------------------------|----------------------------------------------------------------------------------------------------|-------------------------------------------|-------------------------------------------|---------------------------|-------|--------------------------|----------------------------------------------------------------------------------------------------|--------|----------------------------------------------------------------------------------------------------|
| 基本信息                                                                                                    |                                                                                                    |                                           |                                           |                           |       |                          |                                                                                                    |        |                                                                                                    |
| <b>#</b> P                                                                                                  |                                                                                                    |                                           |                                           |                           | 姓名    |                          |                                                                                                    |        |                                                                                                    |
| 性别                                                                                                    | 男                                                                                                    |                                           |                                           | 2                         | 出生日期( |                          |                                                                                                    |        |                                                                                                    |
| 年級                                                                                                    | 2014                                                                                                    |                                           |                                           |                           | 学制(年) | 4                        |                                                                                                    |        |                                                                                                    |
| 学院                                                                                                    | 建筑工程学院                                                                                                    |                                           |                                           | 3                         | 此治面貌  | 中国共产主义青年团                | 团员                                                                                                    |        |                                                                                                    |
| 考业                                                                                                    |                                                                                                    |                                           |                                           |                           | 民族    | 汉族                       |                                                                                                    |        |                                                                                                    |
| <b>班级</b>                                                                                                   |                                                                                                    |                                           |                                           |                           | 学籍    |                          |                                                                                                    |        |                                                                                                    |
| 人子时间<br>• gg @                                                                                              |                                                                                                    |                                           |                                           | 4                         | 附加证号  |                          |                                                                                                    |        |                                                                                                    |
| 編页<br>• 向口的女神                                                                                               |                                                                                                    |                                           | 请法程 ♥                                     |                           |       |                          |                                                                                                    |        |                                                                                                    |
| ·通纳(高素时户籍所在纳)                                                                                               | 「市太田市 ·                                                                                                    | ····请法保 V                                 | ····请法禄 ✔                                 |                           |       |                          |                                                                                                    |        |                                                                                                    |
| (31经历(从小学开始第5                                                                                               |                                                                                                    |                                           |                                           |                           |       |                          |                                                                                                    |        |                                                                                                    |
| • 自何年何                                                                                                    | 1月                                                                                                    | 至何年(                                      | 可月                                        | * 学校                      |       | * 职务                     | • œ                                                                                                    | 明人     | 1                                                                                                    |
| <b>(系方式</b>                                                                                                 |                                                                                                    |                                           |                                           |                           |       |                          |                                                                                                    |        | +14.6iOs<br>+ 1.7iOs                                                                                      |
| • 联系电                                                                                                    | 1.                                                                                                    |                                           |                                           |                           |       | • 电子邮箱                   |                                                                                                    |        |                                                                                                    |
| • 008                                                                                                    |                                                                                                    |                                           |                                           |                           |       |                          |                                                                                                    |        |                                                                                                    |
| 点击选                                                                                                    | 择上方的                                                                                                    | "助学贷                                      | 款";                                       |                           |       | * (864 P                 |                                                                                                    |        |                                                                                                    |
| 点击选:                                                                                                    | 择上方的<br>软件 学                                                                                                    | "助学贷<br><b>生工作管</b> 环                     | 款";<br>里信息系约                              | <del>充</del>              |       | • (gold #                |                                                                                                    |        | ▶欢迎您! 往                                                                                                   |
| 点击选:<br><b>正方:</b><br>() (3)                                                                                | 择上方的<br><b>软件 学</b> :                                                                                           | "助学贷<br><b>生工作管理</b><br><sup>学生资助</sup> 即 | 款";<br><b>里信息系约</b><br><sup>萨贷款 系统的</sup> | <b>充</b><br><sup>维护</sup> |       | * more More M            |                                                                                                    |        | ▶欢迎您: <del>注</del> :                                                                                      |
| 点击选:<br><b>译正方</b><br><sup>首页 学生偏原</sup><br>的应用(3)                                                          | 择上方的<br><b>软件 学</b> :                                                                                           | "助学贷<br><b>生工作管理</b><br><sup>学生资助</sup>   | 款";<br><b>里信息系约</b><br><sup>萨姆戴</sup> 系納  | <b>充</b><br>维护            |       | • more                   |                                                                                                    |        | >欢迎愈: 注<br>您有○条消息:                                                                                        |
| 点击选:<br><b>正方</b><br>前の 学生篇<br>的应用(3)                                                                       | 择上方的<br><b>软件 学</b> :                                                                                           | "助学贷<br><b>生工作管理</b><br><sup>学生资助</sup>   | 款";<br><b>里信息系线</b>                       | <b>充</b><br>维护            |       | • @kkR                   | <ul> <li>个人信息</li> <li>学号:</li> </ul>                                                                                                   |        | > 欢迎您: 注<br>您有◎条消息:                                                                                       |
| 点击选:<br><b>正子</b><br>()<br>()<br>()<br>()<br>()<br>()<br>()<br>()<br>()<br>()                               | 择上方的<br><b>软件 学</b> :<br>10 · · · · · · · · · · · · · · · · · · ·                                               | "助学贷<br><b>生工作管理</b><br><sup>学生资助</sup>   | 款";<br><b>里信息系线</b>                       | <b>充</b><br>推护            |       | • mare>                  | <ul> <li>个人信息</li> <li>学号:</li> <li>姓名: 性</li> </ul>                                                                                    | 生别:    | > 欢迎您: 注<br>您有◎条消息:                                                                                       |
| 点击选:<br><b>正子</b><br>首页 学生篇集<br>的应用(3)<br>(3)<br>(3)<br>(5)<br>(5)<br>(5)<br>(5)<br>(5)<br>(5)<br>(5)<br>(5 | 择上方的<br><b>软件 学</b> :<br>1000 · · · · · · · · · · · · · · · · · ·                                               | "助学贷<br><b>生工作管理</b><br>学生资助 团            | 款";<br><b>里信息系线</b><br><sup>读援数</sup> 系统  | <b>充</b><br>推护            |       | • mike R                 | <ul> <li>个人信息</li> <li>学号:</li> <li>姓名:</li> <li>性</li> <li>年级:</li> </ul>                                                              | 生别:    | >欢迎您: 注<br>您有○条消息。                                                                                        |
| 点击选:<br><b>正行</b><br>首页 学生篇版<br>的应用(3)<br>()<br>()<br>()<br>()<br>()<br>()<br>()<br>()<br>()<br>(           | 择上方的<br><b>软件 学</b> :<br>。 · · · · · · · · · · · · · · · · · · ·                                                | "助学贷<br><b>生工作管理</b><br>学生资助 团            | 款";<br><b>里信息系线</b><br><sup>萨姆索</sup> 系统  | <b>充</b><br>雜护            |       | • mare»                  | <ul> <li>个人信息</li> <li>学号:</li> <li>姓名: 性</li> <li>年级:</li> <li>学院:</li> </ul>                                                          | 主列:    | ▶欢迎您: 崔       次迎您: 崔       您有◎条消息                                                                         |
| 点击选:<br><b>) 正方</b><br>首页 ) 学生篇版<br>的应用(3)<br>(************************************                         | 择上方的<br><b>软件 学</b> :<br>編輯<br>編輯                                                                               | "助学贷<br><b>生工作管理</b><br>学生资助 团            | 款";<br><b>里信息系线</b><br><sup>读费素</sup> 系统  | <b>充</b><br>世护            |       | <ul> <li>make</li> </ul> | <ul> <li>个人信息</li> <li>学号:</li> <li>姓名: 性</li> <li>年级:</li> <li>学院:</li> <li>专业:</li> </ul>                                             | 生别:    | ▶欢迎您: 注<br>您有 条 消息                                                                                        |
| 点击选:<br><b>) 正方</b><br>首页 ) 学生篇题<br>的应用(3)<br>(1)<br>(1)<br>(1)<br>(1)<br>(1)<br>(1)<br>(1)<br>(1           | 择上方的<br><b>软件 学</b> :<br>編<br>編<br>編<br>編<br>篇<br>2<br>2<br>2<br>2<br>2<br>2<br>2<br>2<br>2<br>2<br>2<br>2<br>2 | "助学贷<br><b>生工作管理</b><br>学生资助 团            | 款";<br><b>里信息系线</b><br><sup>学贷款</sup> 系统  | <b>充</b><br>推护            |       | * (MARE)                 | <ul> <li>个人信息</li> <li>学号:</li> <li>姓名: 性</li> <li>年级:</li> <li>学院:</li> <li>专业:</li> <li>班级:</li> </ul>                                | 生别:    | <ul> <li>&gt; 欢迎您: 注</li> <li>您有 · 条 消息:</li> <li>您有 · 条 消息:</li> <li>* 详细信用</li> </ul>                   |
| 点击选:<br><b>在了</b><br>章页<br>学生篇集<br>的应用(3)<br>()<br>()<br>()<br>()<br>()<br>()<br>()<br>()<br>()<br>(        | 择上方的<br><b>软件 学</b> :<br>() · · · · · · · · · · · · · · · · · · ·                                               | "助学贷<br><b>生工作管理</b><br>学生资助 图            | 款";<br><b>里信息系线</b><br><sup> 学與數</sup> 系納 | <b>充</b><br>胜护            |       | * mine R                 | <ul> <li>个人信息</li> <li>学号:</li> <li>姓名:</li> <li>性容:</li> <li>学院:</li> <li>专业:</li> <li>班级:</li> <li>身份证号:</li> </ul>                   | 生别:    | <ul> <li>次迎您: 注</li> <li>您有《条消息:</li> <li>您有《条消息:</li> <li>《方词》:</li> <li>《方词》:</li> <li>《方词》:</li> </ul> |
| 点击选:<br><b>正 正 :</b><br>首页 学生信息<br>的应用(3)<br>()<br>()<br>()<br>()<br>()<br>()<br>()<br>()<br>()<br>(        | 择上方的<br><b>软件 学</b> :<br>息   评奖评优<br>编辑 通<br><sup>演生 =</sup>                                                    | "助学贷<br><b>生工作管理</b><br>学生资助 即<br>知道告     | 款";<br><b>里信息系线</b><br>学贷款 系統             | <b>充</b><br>推护<br>◆ 下载专区  |       | <pre>* @bk#.</pre>       | <ul> <li>○ 个人信息</li> <li>学号:</li> <li>姓名:</li> <li>性容:</li> <li>学院:</li> <li>专业:</li> <li>班级:</li> <li>身份证号:</li> <li>◆ 联系方式</li> </ul> | 主知: () | <ul> <li>次迎您: 注</li> <li>(您有·齐消息:</li> <li>(资有·齐消息:</li> <li>(学術信息)</li> </ul>                            |

4) 切换至"校内无息借款减免",点击"无息借款减免申请",注意确认当前位置为"助学贷款-校内无息借款还款减免-无息借款减免申请";

|            | 3     | 大学          | 学生工作          | 管理信息到           | 系统          |        | →欢迎您! 注销 |
|------------|-------|-------------|---------------|-----------------|-------------|--------|----------|
| 首页   学生偏   | 息   i | ·义评优   学生资则 | 助学贷款 ;        | 系统维护            |             |        |          |
| 校园地贷款      | *     | ☆ 您的当前位罟:   | 助学袋款-校内无息借    | 款减免-无息借款1       | i<br>使申请    |        |          |
| 生源地贷款      | *     |             |               | - Mar mater 🔿 🤟 |             | Ru     |          |
| 基层就业       | ≈     |             | X 🔥 明時 📴 提文   | : 📂 撤销 🕛 坊      | 阳城际 💾 甲消表 🔙 | 寺山     |          |
| 校内无息借款     | ×     | 字号:         | 姓名            |                 |             |        |          |
| 校内无息借款减免   | 2 >>  | 🌛 无息借款减少    | 免申请列表         |                 |             |        |          |
|            |       | □ 学号        | 姓名            | 年级              | 学院          | 申请时间 ◄ | 审核状      |
| ▶ 无息借款减免申i | 青〇    |             |               |                 | 未找到任何记录!    |        |          |
| 永平自立贷学金    | *     |             |               |                 |             |        |          |
|            |       | 筆 0 /0百.每   | 页現示 10 ▼条 / 4 | +0条记录           |             | 首页 上一页 | 下一页 末页   |

5) 点击左侧"增加"按钮,开始申请;

| ZHEJIA     | JI NG I            | 大 学<br>JNIVERSITY        | 学生工作行            | 管理信息到                | 系统              |        | ▶ 欢迎您! 注销 |
|------------|--------------------|--------------------------|------------------|----------------------|-----------------|--------|-----------|
| 首页 学生信息    | (   <sup>1</sup> ) | 平奖评优   学生资助              | 助学贷款             | 系统维护                 |                 |        |           |
| 校园地贷款      | *                  | ☆ 您的当前位罢:                | 助学贷款-校内无息借       | 款减免-无息借款1            | 减免申请            |        |           |
| 生源地贷款      | ≈                  | - 40 hr / 69 al          |                  | · 👍 杨浩 🔿 🖂           | 2999° 📇 由速東 🖾   | EW     |           |
| 基层就业       | ∻                  |                          | < 🔥 009975 🧾 HEX | . 🕐 NX1A 🕐 M         | 에보며(하 🦰 부대 3전 🤙 | -401   |           |
| 校内无息借款     | *                  | 子亏:                      | 虹谷               |                      |                 |        |           |
| 校内无息借款减免   | >>                 | 🌛 尤思借款预势                 | 已申请列表            |                      |                 |        |           |
|            |                    | □ 学号                     | 姓名               | 年级                   | 学院              | 申请时间 - | 审核状态      |
| ▶ 无息借款减免申请 | 0                  |                          |                  |                      | 未找到任何记录!        |        | · · · ·   |
| 永平自立贷学金    | *                  |                          | 15 13            |                      |                 |        |           |
|            |                    | 第 0 / <mark>0</mark> 页,每 | 5显示 10 ✔条 / 纬    | 共 <mark>0</mark> 条记录 |                 | 首页上一页  | ī 下一页 末页  |
|            |                    |                          |                  |                      |                 |        |           |

## 6) 填写减免申请,首先选择申请减免率,具体减免要求见通知中的具体说明;

| 校内无息借款减免申请       | 增加         | 感潮信自嘉纮 | □ ×          |
|------------------|------------|--------|--------------|
| 🍃 学生基本信息         |            |        |              |
| * 学号             |            | 姓名     | -            |
| 学院               |            | 年级     |              |
| 专业               |            | 班级     |              |
| 政治面貌             |            | 民族     |              |
| 银行名称             |            | 银行卡号   |              |
| 身份证号             |            |        |              |
| 🍃 申请人经济情况(本学     | 年)         |        |              |
| 学年               | 2015-2016  | 学期     | 春夏           |
| *申请减免率           |            | 预计减免金额 |              |
| *减免依据            | 在符合条件 的方框内 | 打"√"   |              |
| *申请理由<br>(限500字) |            |        |              |
| "* "为必填项         |            |        | 保存草稿 提交申请 关闭 |

7) 选择减免率后,系统会根据贷款数额自动计算预计减免金额;同时需要在下方选择 减免依据,并填写申请理由。若减免金额计算错误,请及时联系国家助学贷款服务中心 (0571-88981730)。

| 🍃 申请人        | 经济情况 (本)         | 学年)     |                                                                                                    |                                                                  |                                                                                                    |                                                      |                           |     |
|--------------|------------------|---------|----------------------------------------------------------------------------------------------------|------------------------------------------------------------------|----------------------------------------------------------------------------------------------------|------------------------------------------------------|---------------------------|-----|
|              | 学年               | 2015-20 | 16                                                                                                    |                                                                  | 学期                                                                                                    | 春夏                                                   | •                         |     |
|              | *申请减免率           | 50%     | •                                                                                                    |                                                                  | 预计减免金额                                                                                                    | 1000.00                                              |                           |     |
|              | *减免依据            |         | 件的方框内打"√"<br>在校期间有3年(五年制学生4年)<br>部"等荣誉称号或受到省级以上表望<br>在校期间曾获省级"三好学生"、"位<br>来自西部省份的学生毕业后自愿回<br>毕业后到艰苦行业的基层单位(如<br>广、台、站、基地等)工作。<br>毕业后到边远地区国家重点单位工<br>毕业后到国务院或省级人民政府确 | 被评为校约<br>影,被授予<br>尤秀团员"、<br>可到西部省份<br>口石油、地界<br>百个(单位名<br>確定的贫困县 | 2 <sup>°</sup> 优秀学生(三处<br>省级优秀毕业生 <sup>°</sup><br><sup>°</sup> 优秀学生干部 <sup>°</sup> 等<br>)的基层单位工作<br>1、煤炭、矿业、<br>3<br>4<br>中主就业指导部<br>3<br>4<br>的基层单位工作 | 子学生)"、"优秀团<br>。<br>称号。<br>。<br>水利、气象、国防<br>提供)。<br>。 | 一<br>印员 "、"优秀学<br>等行业的基层) | ±∓  |
|              | *申请理由<br>(限500字) |         |                                                                                                    |                                                                  |                                                                                                    |                                                      |                           |     |
| 8) 填写        | <b></b>          | 点击      | "提交申请",完成网                                                                                                    | 上申请                                                              | 流程;                                                                                                    |                                                      |                           |     |
|              |                  |         | 毕业后到边远地区国家重点单位工<br>毕业后到国务院或省级人民政府确                                                                                                    | 作(单位名<br>定的贫困县                                                   | 单由就业指导部提<br>的基层单位工作。                                                                                                    | 供)。                                                  |                           |     |
|              | *申请理由<br>(限500字) |         |                                                                                                    |                                                                  |                                                                                                    |                                                      |                           |     |
| 为必境          | <b></b> 项        |         |                                                                                                    |                                                                  |                                                                                                    | 保存草稿                                                 | 提交申请                      | 关闭  |
| <b>9)</b> 提交 | を申请后,            | 本人可     | J对已提交的申请进行                                                                                                    | 「修改、                                                             | 删除等操作                                                                                                    | ⊑; 点击"流                                              | 冠程跟踪"                     | 可以查 |

看减免申请的审核情况。

| + # | 曾加 🦯 修改 🕻 | 关 刪除 🤔 提交    | b 撤销 🕛 流 | 程跟踪 🖨 申请表 📑 导 | 出      |      |
|-----|-----------|--------------|----------|---------------|--------|------|
|     | 学号: 314   | 40104593 姓名: | 董学涛      |               |        |      |
|     | 无息借款申请列   | 俵            |          |               |        |      |
|     | 学号        | 姓名           | 年级       | 学院            | 申请时间 - | 审核状态 |
|     |           |              |          | 未找到任何记录!      |        |      |

**10)** 确认填写无误后,学生点击上方的申请表,系统会自动将所填内容填入申请表,学生下载、打印后将纸质版申请表上交至学院负责老师处。

| 🏠 您的               | ✿ 您的当前位置:助学贷款-校内无息借款减免-无息借款减免申请 |            |          |                        |        |      |  |  |  |  |
|--------------------|---------------------------------|------------|----------|------------------------|--------|------|--|--|--|--|
| <mark>-</mark> - 堆 | 帥 🦯 修改 关 🛚                      | 删除 🤔 提交 💈  | 🍞 撤销 🕛 济 | <b>冠跟踪 🖶 申请表 📑 导</b> 比 | Ц      |      |  |  |  |  |
|                    | 查询条件: 全部                        | ß <u>^</u> |          |                        | 查询重置   |      |  |  |  |  |
|                    |                                 |            |          | ◯更多 🛛                  |        |      |  |  |  |  |
| ا 🎧                | ▶ 无息借款减免申请列表                    |            |          |                        |        |      |  |  |  |  |
|                    | 学号                              | 姓名         | 年级       | 学院                     | 申请时间 ▼ | 审核状态 |  |  |  |  |

本系统初次上线使用,如出现问题或对操作有疑问,可随时联系国家助学贷款服务中心。 电话: 0571-88981730

值班地址:行政服务办事大厅 112 室 29 号窗口。

学生资助中心 2016.05.15